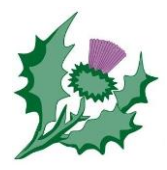

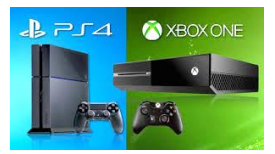

You may be able to use an Xbox, PS4, or even a smart TV to access RM Unify and google classroom.

You might also be able to mirror (cast, airplay) your phone or tablet to a bigger screen/TV so it's easier to see.

#### See Section 1 below for XBox, Section 2 for PS4 Xbox and Section 3 for Smart TV

Depending on the model and version, not all features may work correctly. It is worth checking that any updates are applied. At the least you can probably see what work your teacher has assigned for you.

Some devices have a popup on screen keyboard controlled by a remote control.

You may need to plug in a USB keyboard and/or mouse, or use a wireless keyboard/mouse with a USB receiver. Bluetooth keyboards do not usually work.

Some keyboard characters may be in different places especially the @ # and £ signs. You may need to use the shift key and test to find where they are. You may want to stick labels to the keys, or make a list to remind you.

Use the show password eye icon to check what you are typing is correct.

Make sure there are no spaces before or after your username and password

Use the **TAB** key to move between fields, and the up/down cursor arrow and or page/page down keys to move around.

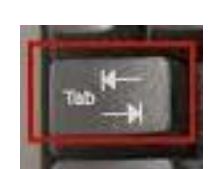

@rmunify

đ

Hide my pass

Username or Email Address (required

Warning: show my password is enabled

Enter the username or email address

Password (required)

Show mypassword

#### **1. XBOX**

1. Plug a wired keyboard and/or mouse into a front or back USB port on your Xbox. You might have to restart, or wait for a few seconds.

Press the Xbox button top-centre of a game controller and head to "My games
apps" in the side menu.

3. Click on "See all", scroll down to "Apps" and you will see Microsoft Edge in the icons on the right-hand side. Open it.

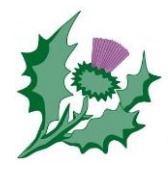

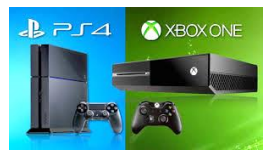

4. Type <u>https://rmunify.com</u> into the address bar at the top and log in to RM Unify as usual. From there you can open google classroom, gmail etc.

5. You can either use an Xbox controller to move the cursor or a USB mouse plugged into one of the other ports.

## 2. Playstation PS4/PS5

1. Plug a wired keyboard and/or mouse into the USB ports – they should be recognised but you might have to restart, or wait for a few seconds.

## <u>PS4</u>

Open Content Menu and scroll right to find the www icon.

Type <u>https://rmunify.com</u> into the address bar at the top and log in to RM Unify as usual. From there you can open google classroom, gmail etc.

There is a useful guide to the web browser functions here;

https://www.lifewire.com/ps4-web-browser-4134707

## <u>PS5</u>

Users report that it only offers limited web access and it may not work – you should not sign up for a twitter account if asked as you need to be 13 years or older.

Open System Settings, then the User Guide. This will open up an online user manual inside a limited web browser. You may be to able change the address at the top.

2. Type <u>https://rmunify.com</u> into the address bar at the top and log in to RM Unify as usual. From there you *may* be able to open google classroom, gmail etc.

# Smart TV

All smart TV's are different, so it's not possible to give exact information on how to access a web browser. On some, you may need to download an app on the TV. You may find updating the software helps.